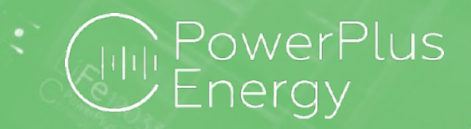

## Powerlink

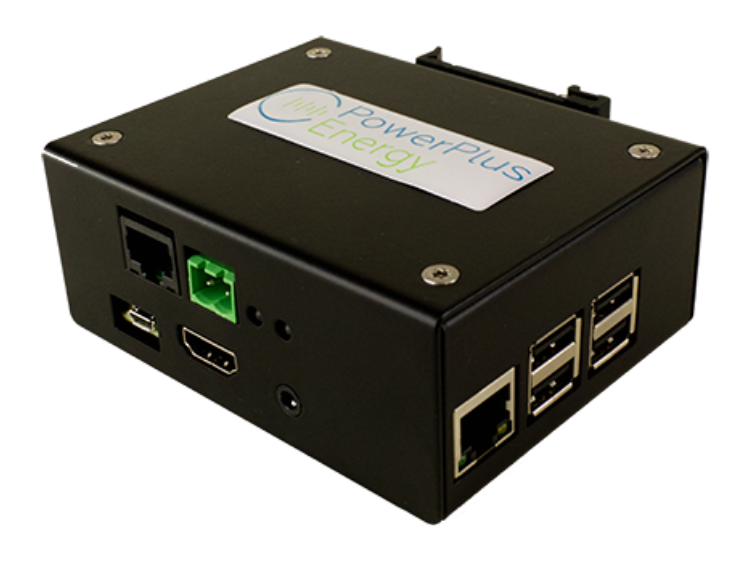

# Installation and Operation Manual

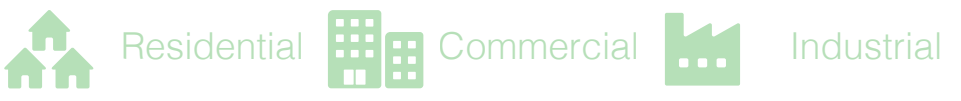

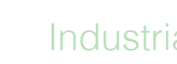

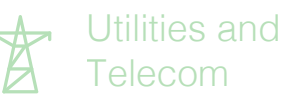

Powerlink Installation and Operation Manual

V 3.3

05/12/2022 Page 1 of 8

+61 3 8797 5557 | info@powerplus-energy.com.au | powerplus-energy.com.au

| Product Information                             | 3 |
|-------------------------------------------------|---|
| Specifications                                  | 3 |
| Dimensions and Ports                            | 4 |
| Supplied with Powerlink                         | 5 |
| Powerlink module Setup and monitoring procedure | 6 |
| Powerlink set up                                | 6 |
| Web interface setup                             | 6 |
| Battery scanning procedure                      | 6 |
| Cabling                                         | 7 |
| Request login details for the portal            | 8 |

## **Product Information**

The PowerPlus Energy PowerLink module retrieves the battery performance data from LiFe and Eco PS Series batteries which have the Australian made Digital Battery Management System (BMS).

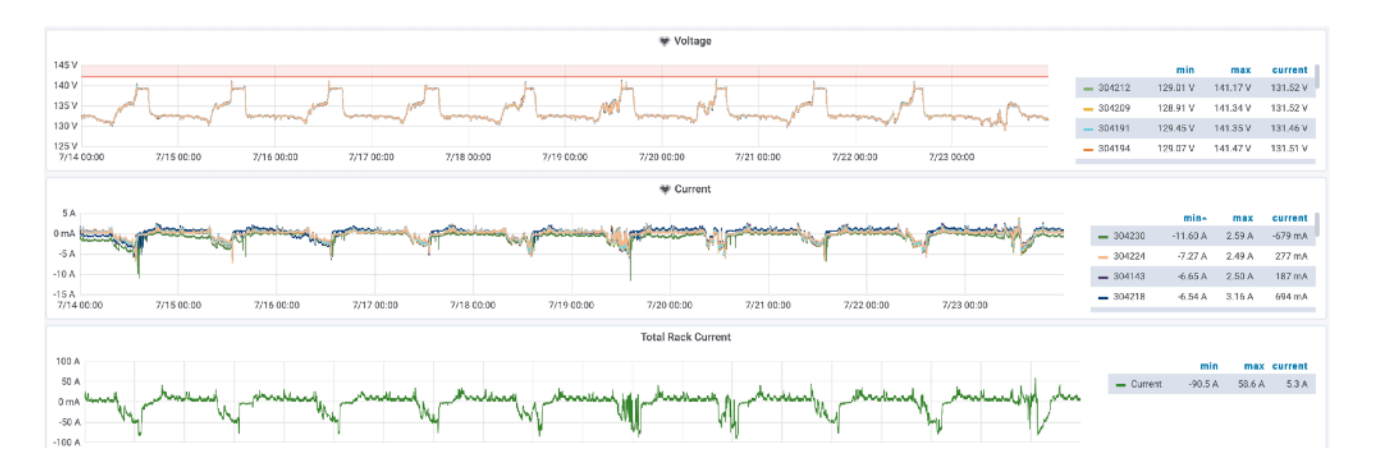

The information provided by the PowerLink module is accessible on most computers, tablets and phones via web browser. Voltage, current and battery temperature data is currently available with Power and SOC and other values to be added as we expand the features.

The PowerPlus Energy batteries have been designed as a stand alone self managed solution, however the PowerLink module also provides information via MODBUS with future releases including CANBUS and SNMP options.

The information provided by the PowerLink module will assist in providing the optimum performance and longevity from your energy storage.

### Specifications

|                    | Tech Data                                                         |
|--------------------|-------------------------------------------------------------------|
| Battery Connection | RS485 - Battery comms signal bus x 2 RJ45                         |
| Communications     | Ethernet/ Modbus TCP-IP / Can communicate with up to 20 batteries |
| I/O                | USB-A x 4 - Future Use/ Diagnostics                               |
| Power              | 5V                                                                |
| Power Connection   | USB-Micro                                                         |
| Dimensions         | 110mm W x 110mm D x 40mm H                                        |
| Weight             | 450G                                                              |

### **Dimensions and Ports**

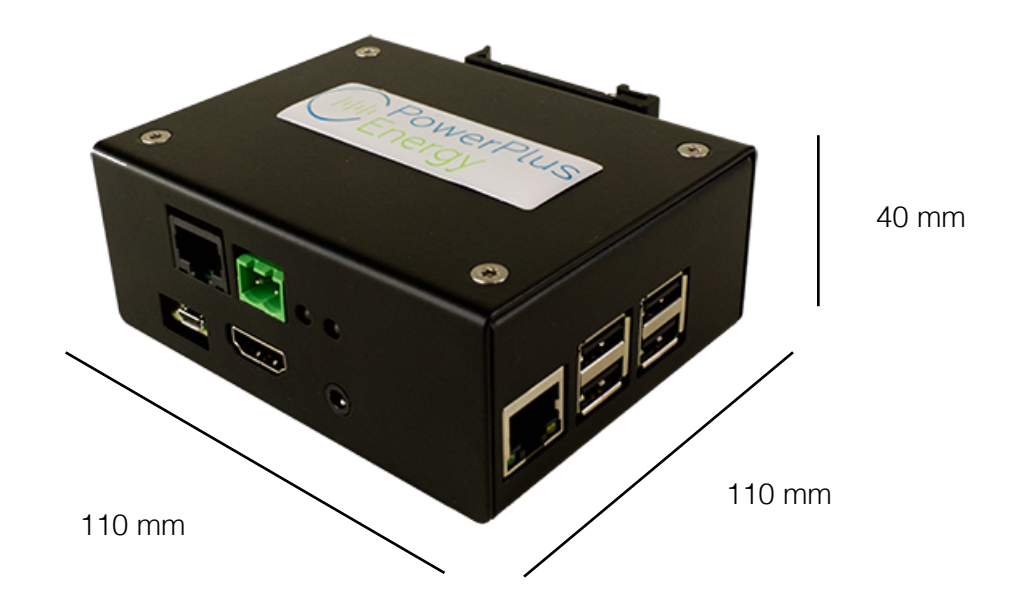

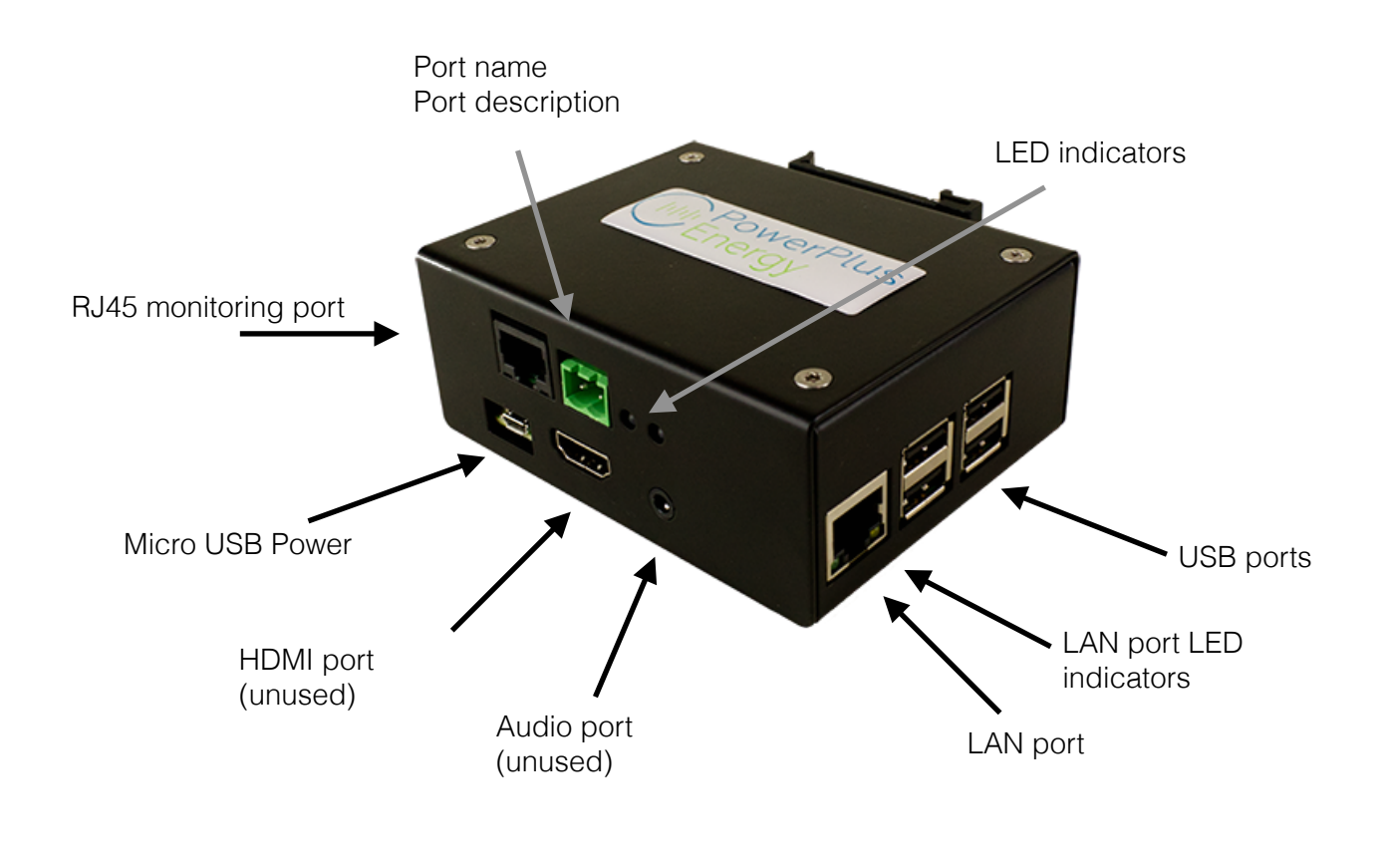

Powerlink Installation and Operation Manual

### Supplied with Powerlink

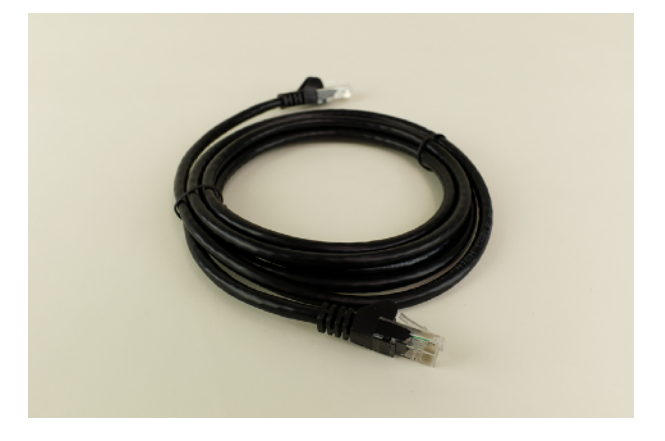

2m RJ45 cable

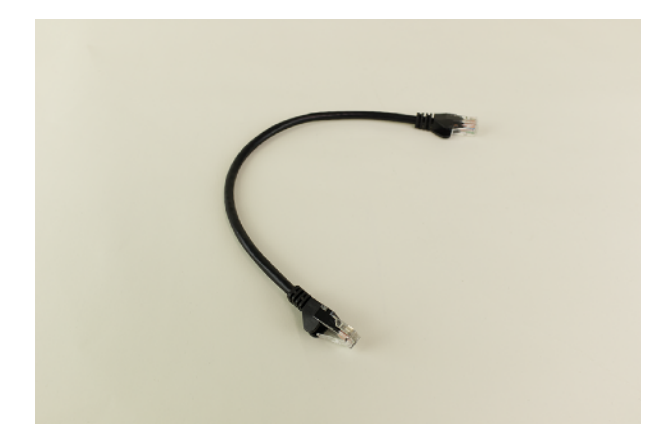

30cm RJ45 cable

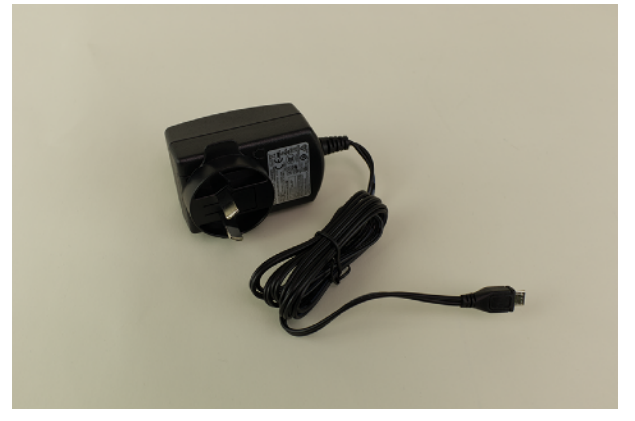

5V power supply to micro USB

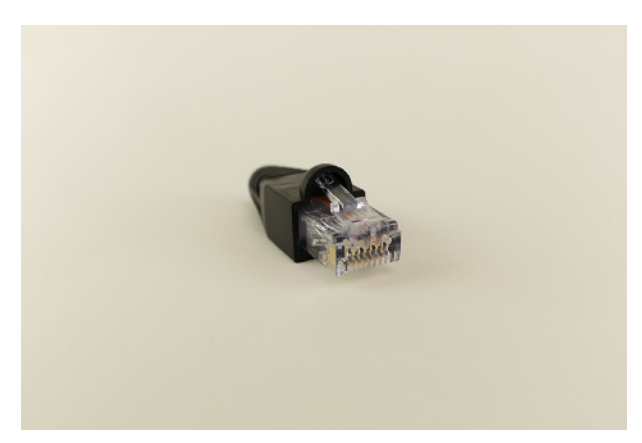

RJ45 termination plug

# Powerlink module Setup and monitoring procedure

#### Powerlink set up

Connect the micro USB cable from the 5V power adaptor to the Powerlink port.

Connect the 5V power adaptor to the main AC power outlet and Switch it ON. The red LED will be ON now.

Connect the cable from the LAN modem (for the internet) to the LAN port. Note: This port is next to the 4 USB ports.

LAN port LED indicators on the bottom will be ON now.

### Web interface setup

Open WiFi network menu in mobile or computer (Interface layout might be different from the picture). Select PPE-Powerlink-xxxx (xxxx will be digits).

Type the password 12345678

Open the web browser. Type the address <u>192.168.0.10:8822</u> It will open the home page as shown in the picture.

Press configuration button, a screen like the picture will open

Press reset data to remove any previous data from the Files.

enter the Number of Batteries to be scanned into the box and press submit.

### Battery scanning procedure

Note: battery scanning order should be from top to bottom in the rack, with only one battery connected at at time.

Take the longest RJ45 cable and connect the cable black colour RJ45 port. Note: please make sure, the cable is connected to the correct port in the Powerlink

Connect the other RJ45 cable end to the battery needing to be scanned.

Press Scan in the Battery management screen and after couple of seconds, you will see battery (BMS) serial number as in the picture.

Repeat the steps 9 and 10 in every other battery.

Powerlink Installation and Operation Manual

Confirm the number of serial numbers is same as number of batteries in the battery rack.

### Cabling

Replace the long RJ45 cable with suitable length RJ45 cable to connect into the top battery.

Connect the other end to top battery in the rack.

Connect another small RJ45 cable to the remaining port in the same battery.

Connect the other end into next battery (Daisy chain).

Repeat the daisy chain connection till last battery.

Connect the RJ45 termination connector in the remaining slot on the last battery. (19)

After 1-2 minutes, go to MultiStat (available on the home page). (20)

Verify that all the batteries are responding.

If you are not able to see the battery status in MultiStat window, press Restart polling button in configuration page and repeat step 19 & 20.

### Request login details for the portal

The process is

Customer to email Support@powerplus-energy.com.au and request login and password detailed for PowerPlus Energy Portal http://performance.powerplus-energy.com.au:3000/ login

Customer needs to supply all PowerLink Serial Numbers and Site Name

Support will create login and will email details to the customer once complete.

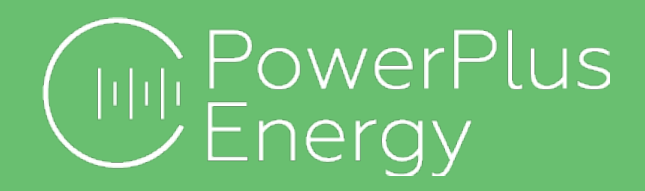

+61 3 8797 5557 2 Koornang Road, Scoresby VIC 3179 PO Box 4407, Knox City Vic 3152 info@powerplus-energy.com.au